## Reenvio del correo Microsoft al de la UPV

Para todos ha sido una novedad el uso del Teams y las peculiaridades de su funcionamiento.

Casi todas sus características se basan en la cuenta de correo Microsoft. Esta es distinta de la de la UPV y contiene el mismo nombre de usuario, pero en ella cambia lo que hay detrás de la arroba. Su acceso, salvo que se configure manualmente de otra manera, se realiza a través del programa web (de la web del office 365) Outlook.

Todos disponemos de una cuenta de correo UPV para trabajar y ninguno usaba la cuenta Microsoft antes. Para poder mantener nuestro modo de trabajo y poder disfrutar de todas las características del Teams basta con redirigir la cuenta Microsoft (de forma usuarioejemplo@upv.edu.es) a la cuenta UPV (de tipo usuarioejemplo@upv.es).

El método para hacerlo está un poco escondido así que lo explicaremos brevemente.

Entramos con nuestro usuario a la web de la UPV y elegimos la opción : Office 365

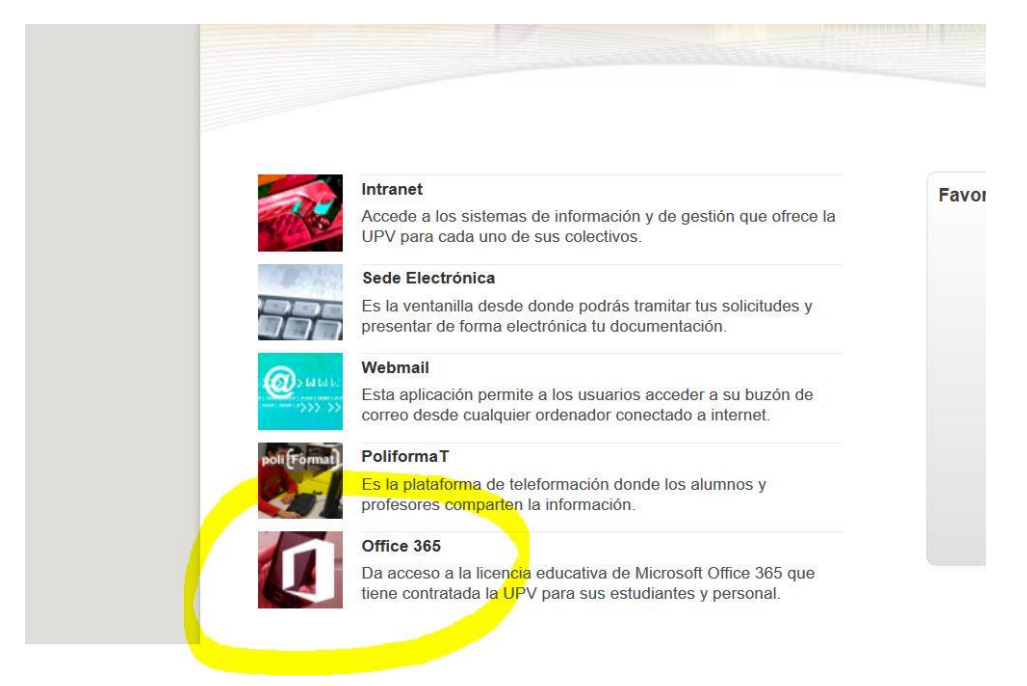

después entramos en el programa Outlook de la web del Office365 (Importante, desde dentro del navegador, no ejecutando en Windows el programa)

| Buen            | os dí   | as      |          |                        |       |            |         |            |  |
|-----------------|---------|---------|----------|------------------------|-------|------------|---------|------------|--|
| -+<br>Iniciar n | nuevo   | Outlook | OneDrive | Word                   | Excel | PowerPoint | OneNote | SharePoint |  |
| Swa             | l<br>Iy | Forms   | Planner  | Todas las aplicaciones |       |            |         |            |  |
| Recome          | endado  | s       |          |                        |       |            |         |            |  |

En el programa accedemos al icono de configuración

| $\rightarrow$ C $\textcircled{a}$ | https://outlook.office.com/mail/inbox                                                    | ··· 🗟 🕅 🔲 🖏                                                               |
|-----------------------------------|------------------------------------------------------------------------------------------|---------------------------------------------------------------------------|
| Outlook                           | P Buscar                                                                                 | 6 7 8 9 8 4 0 6                                                           |
| Mensaje nuevo                     | 🖻 Marcar todos como leídos 🌖 Deshacer                                                    | Reenviando                                                                |
| Favoritos                         | ⊙ Bandeja de entrada ★ Filtrar ∨                                                         | El correo electrónico se está reenviando a<br>salginer@upv.es. Desactivar |
| Bandeja de e 16                   | Juan Jose Morant Ruiz                                                                    |                                                                           |
| Elementos envia                   | Usted podrá ver, editar y eliminar eventos en es                                         |                                                                           |
| Borradores                        | Juan Jose Morant Ruiz en Teams                                                           |                                                                           |
| Agregar favorito                  | Probando, probando                                                                       |                                                                           |
| Carpetas                          | Juan Jose Morant Ruiz E<br>Reunión de prueba Dom 15/03<br>No buvijeta generatidingenible |                                                                           |
| Bandeja de e 16                   | Microsoft Teams                                                                          |                                                                           |

Dentro del menú de configuración, deberemos acudir abajo del todo a :

"Ver toda la configuración de Outlook"

|                         |                                                                                           | ତ 🗟 🔹 🖏 🖏 🤅                                                      |
|-------------------------|-------------------------------------------------------------------------------------------|------------------------------------------------------------------|
| er<br>Filtrar ∨         | Reenviando ×<br>El correo electrónico se está reenviando a<br>salginer@upv.es. Desactivar | Configuración                                                    |
| Lun 16/03<br>os en es   |                                                                                           | Tema                                                             |
| Dom 15/03               |                                                                                           | Ver todo                                                         |
| Dom 15/03               |                                                                                           | Modo oscuro ①                                                    |
| Dom 15/03<br>do a la c  | Seleccionar un elemento para leerlo                                                       | Bandeja de entrada Prioritarios ① ● Notificaciones de escritorio |
| 14/11/2019<br>os and tr |                                                                                           | Ver toda la configuración de Outlook 🔄                           |

En la ventana que aparece clicaremos en "Correo" y luego en "Reenvio"

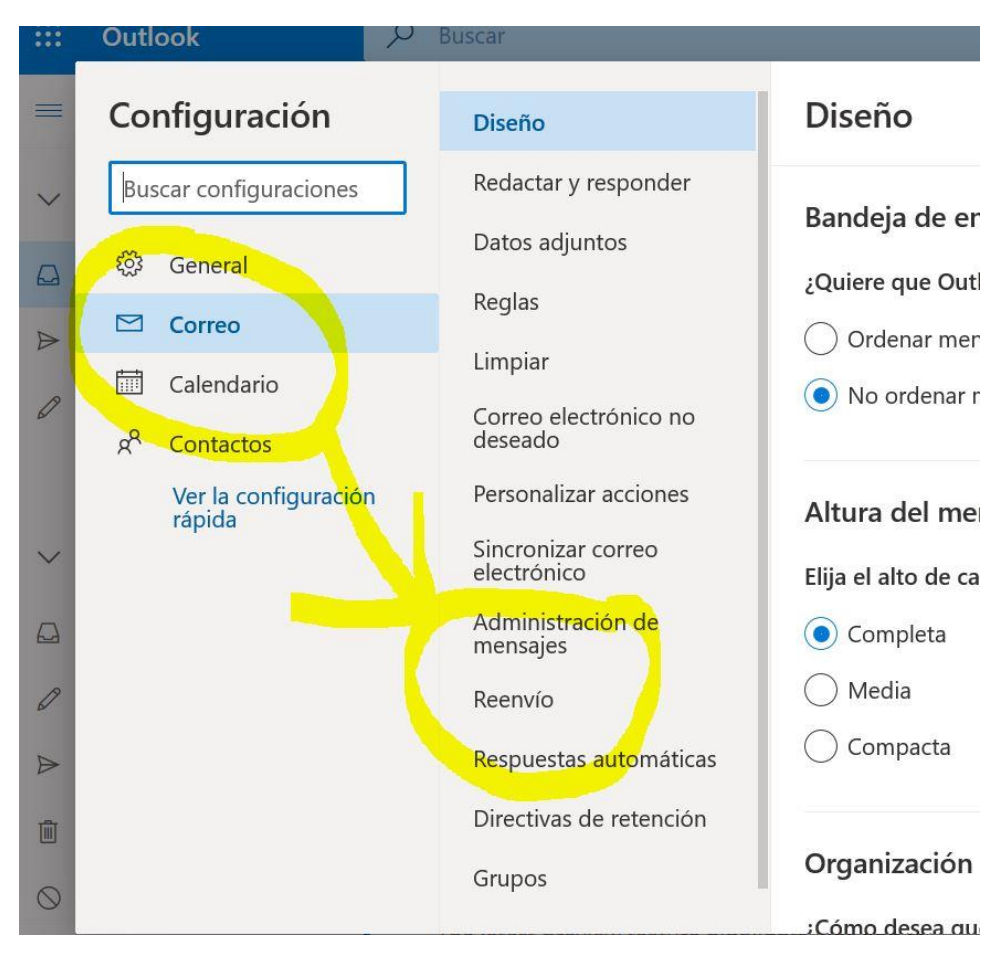

Por ultimo activaremos la casilla de reenvio e indicaremos nuestra cuenta de la <u>upv("usuarioejemplo@upv.es</u>")

| Outlook                        | Buscar                             |                                                           |
|--------------------------------|------------------------------------|-----------------------------------------------------------|
| Configuración                  | Diseño                             | Reenvío                                                   |
| Buscar configuraciones         | Redactar y responder               | Puede reenviar su correo electrónico a otra cuenta.       |
| 愆: General                     | Datos adjuntos                     | Habilitar el reenvío<br>Reenviar mi correo electrónico a: |
| 🖾 Correo                       | Reglas                             |                                                           |
| 🛅 Calendario                   | Limpiar                            | salginer@upv.es                                           |
| g <sup>R</sup> Contactos       | Correo electrónico no 🧲<br>deseado | Conservar una copia de los mensajes                       |
| Ver la configuración<br>rápida | Personalizar acciones              | reenviados                                                |
|                                | Sincronizar correo<br>electrónico  |                                                           |
|                                | Administración de<br>mensajes      |                                                           |
|                                | Reenvío                            |                                                           |

A partir de ese momento ya recibiréis todas las notificaciones del Teams en vuestro correo UPV